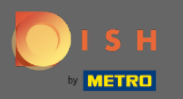

(

Sada ste na Admin Panel pod odjeljkom Postavke . Ovdje možete upravljati svim podacima vezanim za račun.

| DISH RESERVATION                                       |                                                                                                    |                |                       |                                                                                 | HD*Tutorial              | <u> </u>     |         |
|--------------------------------------------------------|----------------------------------------------------------------------------------------------------|----------------|-----------------------|---------------------------------------------------------------------------------|--------------------------|--------------|---------|
| Reservations                                           | My Establishment                                                                                                    |                |                       | My Data                                                                         |                          |              |         |
| 🎢 Menu                                                 | Establishment Details                                                                                                    |                |                       | Contact                                                                         |                          |              |         |
| 🛎 Guests                                               | Establishment Name                                                                                                    |                |                       | Phone (+49) •                                                                   |                          |              |         |
| e Feedback                                             | Street                                                                                                    |                |                       |                                                                                 |                          |              |         |
| 🗠 Reports                                              | Training Street 007                                                                                                    |                |                       | Email<br>hello@establishment.com                                                |                          |              |         |
| 🏟 Settings 👻                                           | Additional Country                                                                                                    |                | Country               | Website                                                                         |                          |              |         |
| () Hours                                               |                                                                                                    |                | Germany -             | http://www.establishment.com                                                    |                          |              |         |
| Reservations                                           | Postal code                                                                                                    | City           |                       | Contact language                                                                |                          |              |         |
| A Tables/Seats                                         | 11111                                                                                                    | Berlin         |                       | Deutsch                                                                         |                          |              |         |
| % Offers                                               | Time zone                                                                                                    | be displayed a | coording to this time | Legal                                                                           |                          |              |         |
| ♀ Notifications                                        | All dates of the reservation system will be displayed according to this time<br>zone. The time zone is derived from the restaurant address automatically. |                |                       | For legal reasons your website has to provide a privacy policy. You can use our |                          |              |         |
| Account                                                | Europe/Berlin                                                                                                    |                |                       | default version or use your own.                                                |                          |              |         |
| ⑦ Help                                                 | Current time in this time zone: ① 12:34 AM                                                                                                    |                | 2:34 AM               |                                                                                 |                          |              |         |
|                                                        |                                                                                                    |                |                       | Use your own privacy policy                                                     |                          |              |         |
|                                                        |                                                                                                    |                |                       | SAVE                                                                            |                          |              |         |
|                                                        |                                                                                                    |                |                       |                                                                                 |                          |              |         |
|                                                        |                                                                                                    |                |                       |                                                                                 |                          |              |         |
|                                                        |                                                                                                    |                |                       |                                                                                 |                          |              |         |
|                                                        |                                                                                                    |                |                       |                                                                                 |                          |              |         |
|                                                        |                                                                                                    |                |                       |                                                                                 |                          |              |         |
| Too many guests in house?<br>Pause online reservations | Designed by Hospitality Digital GmbH. All rights                                                                                                    | reserved.      |                       |                                                                                 | FAQ   Terms of use   Imp | int   Data P | Privacy |

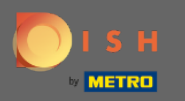

Podaci o ustanovi mogu se uređivati pod My Establishment . Napomena: ne zaboravite spremiti promjene klikom na Spremi.

| <b>DISH</b> RESERVATION                                |                                                                                                    |          |         |                                                                                         | HD*Tutorial   최본 🗸 🕞                        |
|--------------------------------------------------------|----------------------------------------------------------------------------------------------------|----------|---------|-----------------------------------------------------------------------------------------|---------------------------------------------|
| Reservations                                           | My Establishment                                                                                                    |          |         | My Data                                                                                 |                                             |
| 🎢 Menu                                                 | Establishment Details                                                                                                    |          |         | Contact                                                                                 |                                             |
| 🛎 Guests                                               | Establishment Name                                                                                                    |          |         | Phone                                                                                   |                                             |
| 🕲 Feedback                                             | Street                                                                                                    |          |         |                                                                                         |                                             |
| 🗠 Reports                                              | Training Street 007                                                                                                    |          |         | Email<br>hello@establishment.com                                                        |                                             |
| 🏟 Settings 👻                                           | Additional Country                                                                                                    |          | Country | Website                                                                                 |                                             |
| O Hours                                                | Postal code                                                                                                    | City     | Germany | http://www.establishment.com Contact language                                           |                                             |
| Reservations     Tables/Seats                          | 11111                                                                                                    | Berlin   |         | Deutsch -                                                                               |                                             |
| ≓ Tables/Seats<br>% Offers<br>♀ Notifications          | Time zone<br>All dates of the reservation system will be displayed according to this time<br>zone. The time zone is derived from the restaurant address automatically. |          |         | Legal                                                                                   |                                             |
| Account                                                | Europe/Berlin                                                                                                    |          |         | default version or use your own.                                                        |                                             |
| ⑦ Help                                                 | Current time in this time zone: () 12:34 AM                                                                                                    |          |         | <ul> <li>Use our default privacy policy</li> <li>Use your own privacy policy</li> </ul> |                                             |
|                                                        |                                                                                                    |          |         | SAVE                                                                                    |                                             |
|                                                        |                                                                                                    |          |         |                                                                                         |                                             |
|                                                        |                                                                                                    |          |         |                                                                                         |                                             |
|                                                        |                                                                                                    |          |         |                                                                                         |                                             |
| Too many guests in house?<br>Pause online reservations | Designed by Hospitality Digital GmbH. All rights r                                                                                                    | eserved. |         |                                                                                         | FAQ   Terms of use   Imprint   Data Privacy |

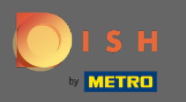

Podaci o osobnim podacima mogu se uređivati pod Moji podaci . Također možete izvesti podatke i izbrisati račun. Prilikom brisanja računa to neće utjecati na DISH račun. Napomena: ne zaboravite spremiti promjene klikom na Spremi.

| <b>DISH</b> RESERVATION                                |                                                            |                                                                                                    | HD*Tutorial   실물 🗸 🕞                        |
|--------------------------------------------------------|------------------------------------------------------------|----------------------------------------------------------------------------------------------------|---------------------------------------------|
| E Reservations                                         | My Establishment                                           | <b>O</b> My Data                                                                                                    |                                             |
| 🎢 Menu                                                 | Personal Information                                       | Export Data                                                                                                    |                                             |
| 🐣 Guests                                               | Salutation * Please select                                 | You have the right to receive your data in a structured, commonly used and machine-readable format in order to transmit it to another controller.                                                                                                    |                                             |
| Eedback                                                | First Name *                                               | 🛓 Export data                                                                                                    |                                             |
| 🗠 Reports                                              | HD*Training                                                | Delete Account                                                                                                    |                                             |
| ✿ Settings ◄ ③ Hours                                   | Last Name * Product                                        | This will delete your Online Reservation Tool account and all data associated<br>with it from HD*Tutorial. This cannot be undone. Please note that your DISH<br>account and any other products associated with it will remain unaffected and<br>you will have to delete them separately. |                                             |
| 🖻 Reservations                                         | Login Email                                                | Delete Account                                                                                                    |                                             |
| 🛱 Tables/Seats                                         | Jordan.Kiose@ind.digitai                                   |                                                                                                    |                                             |
| % Offers                                               | SAVE                                                       |                                                                                                    |                                             |
| A Notifications                                        | Change Password                                            |                                                                                                    |                                             |
| Account                                                | To reset your password, click here.                        |                                                                                                    |                                             |
| Help                                                   |                                                            |                                                                                                    |                                             |
| Too many guests in house?<br>Pause online reservations | Designed by Hospitality Digital GmbH. All rights reserved. |                                                                                                    | FAQ   Terms of use   Imprint   Data Privacy |